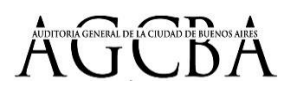

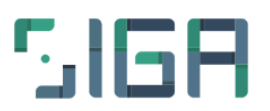

## Guia de usuario para el teletrabajo.

Bienvenidos! La idea de este instructivo es poder darles todas las herramientas para que puedan desempeñar el teletrabajo sin inconvenientes. De todas formas los canales de comunicación con Sistemas siguen abiertos, pudiendo comunicarse a traves del correo enviando un mail a Soporte

Técnico o generando un caso en Socorro de SIGA o por WhatsApp 🕓 al 1135114982.

Aquí veremos las funciones mas importantes del SIGA y ademas...

- Como acceder al correo electronico.
- <u>Como acceder a los servidores compartidos.</u>
- Como configurar la cuenta de correo en el celular.
- Como crear un grupo de Whatsapp.
- Como tener una reunion o video conferencia por Zoom.
- Memos, Expedientes, Socorro.

#### **Empezamos**?

Desde la pagina servicios.aqcba.qov.ar van a poder entrar a todas las funcionalidades que cuenta el portal de Servicios. Las mismas son:

- Acceso al Web Mail, Acceso al servidor personal
- Acceso al sitio web de la AGCBA
- Acceso al sistema S.A.D.E
- Acceso a Gestion de RRHH (recibos de sueldo)
- Acceso a Declaraciones Juradas (solo para funcionarios)
- Acceso a la VPN (solo para usuarios autorizados).

## Acceder al correo AGCBA

Podemos acceder al correo desde el icono SOBRE desde el SIGA o desde la siguiente dirección <u>https://owa.agcba.gov.ar/owa/</u>

| Nombre de usuario:       Image: Contraseña:         I       Image: Contraseña:         I       Image: Contraseña:         I       Image: Contraseña:         I       Image: Contraseña:         I       Image: Contraseña:         I       Image: Contraseña:         I       Image: Contraseña:         I       Image: Contraseña:         Image: Contraseña:       Image: Contraseña:         Image: Contraseña:       Image: Contraseña:     < |
|----------------------------------------------------------------------------------------------------|
|                                                                                                    |

Para entrar solo completamos Usuario (nombre.apellido) y Contraseña

## Acceder al Servidor personal y compartidos

Para acceder al servidor personal y servidores compartidos del área hacemos click en el icono NUBE.

|                                                                                  | J 💿                             |                  |              | 5                          |                              |             | Juan Prueb<br>D.G. Sistemas | a<br>de Información 🔗               |
|----------------------------------------------------------------------------------|---------------------------------|------------------|--------------|----------------------------|------------------------------|-------------|-----------------------------|-------------------------------------|
|                                                                                  |                                 | x C @ 9 I        |              |                            |                              |             |                             | ٩                                   |
| <ul> <li>compartido.agcba</li> <li>dir.sistemas</li> <li>info.general</li> </ul> |                                 |                  |              |                            |                              |             |                             |                                     |
| 🚍 juan.prueba                                                                    | 0. Vega                         | 1 Administrativo | 1.11.11 CIFA | 1.12.02                    | 1.12.07                      | 1.13.08     | 1.13<br>.09APRADGEAMB       | 5.11.03 DGFYC                       |
|                                                                                  |                                 |                  |              |                            |                              |             |                             |                                     |
|                                                                                  | 5.18.04<br>Contención           | 7.2.2.7          | 9.12.05      | 20 AÑOS                    | 10907                        | 109_08      | 123                         | 1019. con anexo<br>digital para sub |
|                                                                                  |                                 |                  |              |                            |                              |             |                             |                                     |
|                                                                                  | 1931.Informe<br>Final (Web 1931 | 2007             | 2017 Banners | A PROYECTO 1.16<br>.09 IVC | Actas Comision<br>Evaluación | ACTUACIONES | ACTUACIONES<br>COLEGIADAS   | AGC PART<br>POLITICOS 5-1           |
|                                                                                  |                                 |                  |              |                            |                              |             |                             |                                     |

Aquí vemos el servidor personal con nuestro nombre.apellido, los servidores del area a la que pertenecemos y los servidores compartidos para todos (info.general y compartido.agcba)

Es importante recordar que para editar un archivo debemos descargarlo en nuestra computadora para poder visualizarlo y editarlo correctamente. Haciendo click con el boton derecho sobre el archivo, aparecera el menu desplegable con la opcion descargar.

|                                                                                  |            | × C 2 0    |                      |          | 15.21<br>12 12 |
|----------------------------------------------------------------------------------|------------|------------|----------------------|----------|----------------|
| <ul> <li>Compartido.agcba</li> <li>dir.sistemas</li> <li>info.general</li> </ul> | txt        | _ 🗈 _      |                      |          |                |
| 🚐 juan.prueba                                                                    | lalala.txt | PRUEBA     | Abrir                |          |                |
|                                                                                  |            | E (        | Descargar            | ~        |                |
|                                                                                  |            | @ F        | Previsualizar        |          |                |
|                                                                                  |            | Ε          | En una nueva carpeta | а        |                |
| Ш                                                                                |            | <u></u>    | Copiar               |          |                |
|                                                                                  |            | 20         | Cortar               |          |                |
|                                                                                  |            | j 🗇 🖸      | Duplicar             |          |                |
|                                                                                  |            | <u>@</u> E | Eliminar             |          |                |
|                                                                                  |            | II C       | Cambiar nombre       |          |                |
|                                                                                  |            | ی 🖷        | Crear archivo        | Þ        |                |
|                                                                                  |            | <u> </u>   | Obtener información  |          |                |
| iuan nruoha                                                                      |            |            | DRITERAAT            | was docy | 11 KR          |

Una vez que hemos trabajado con el archivo, lo guardamos y lo podemos subir desde el icono Subir Archivo

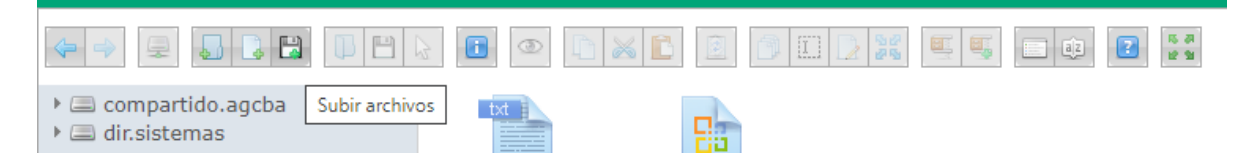

# Como configurar el correo electrónico en el celular

Para añadir una cuenta de correo en un celular debemos buscar la aplicación Correo

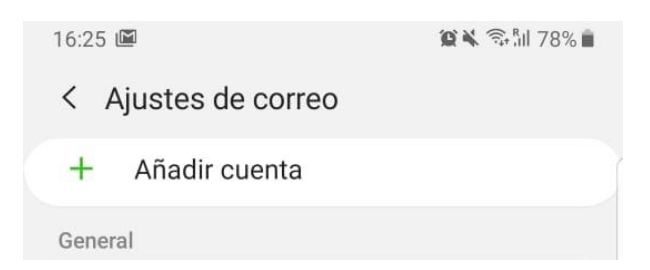

O en la configuración general del teléfono (en el icono engranaje) ir a Cuentas (o Cuentas y respaldo)

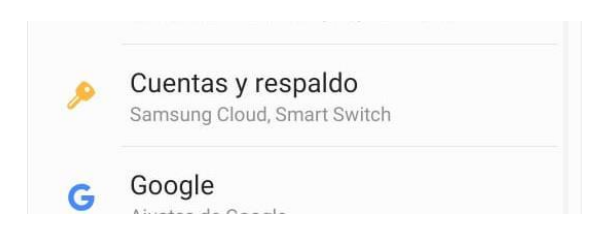

Añadir cuenta... Correo.

#### Aparecerá una pantalla similar a la siguiente

| Config                       | urar Cor  | reo                |
|------------------------------|-----------|--------------------|
| <b>G</b><br>Gmail<br>G Suite | Yahoo     | Hotmail<br>Outlook |
| E 🔀<br>Exchange              | Office365 | ⊡<br>Otro          |

#### La cuenta de correo de la AGCBA se configura como cuenta EXCHANGE

#### La configuración es la siguiente:

| 16:26 📕 🖾 🦉 🌋 🏦 78% 💼        | 16:28 🗭 🖾 🤶 🏭 78% 🔒                                       |
|------------------------------|-----------------------------------------------------------|
| < Añadir una cuenta nueva    | < Ajustes del servidor Exchange                           |
| nombre.apellido@agcba.gov.ar | Cuenta                                                    |
|                              | Dirección de correo<br>nombre.apellido@agcba.gov.ar       |
| Mostrar contraseña           | Dominio\nombre de usuario<br>agcba.gov.ar\nombre.apellido |
| Cuenta predeterminada        | Contraseña                                                |
|                              | O Mostrar contraseña                                      |
|                              | Ajustes del servidor                                      |
|                              | Servidor Exchange<br>owa.agcba.gov.ar                     |
|                              | 🥝 Usar conexión segura (SSL)                              |
|                              | O Usar certificado de cliente                             |
|                              | Certificados de cliente                                   |
| Ajuste manual Iniciar sesión | Iniciar sesión                                            |
| III O <                      | III O <                                                   |
|                              |                                                           |

#### Ajuste Manual

## Como crear un grupo de WhatsApp

Para crear un grupo de WhatsApp, sigue estos pasos: Abrimos **WhatsApp** y ve a la pestaña de CHATS. Tocamos los 3 puntitos de opciones > Nuevo **grupo** Buscamos y seleccionamos los contactos que quieras añadir al **grupo**. ... Escribemos el asunto o titulo del **grupo**. ...

Tocamos el tic verde cuando hayamos terminado.

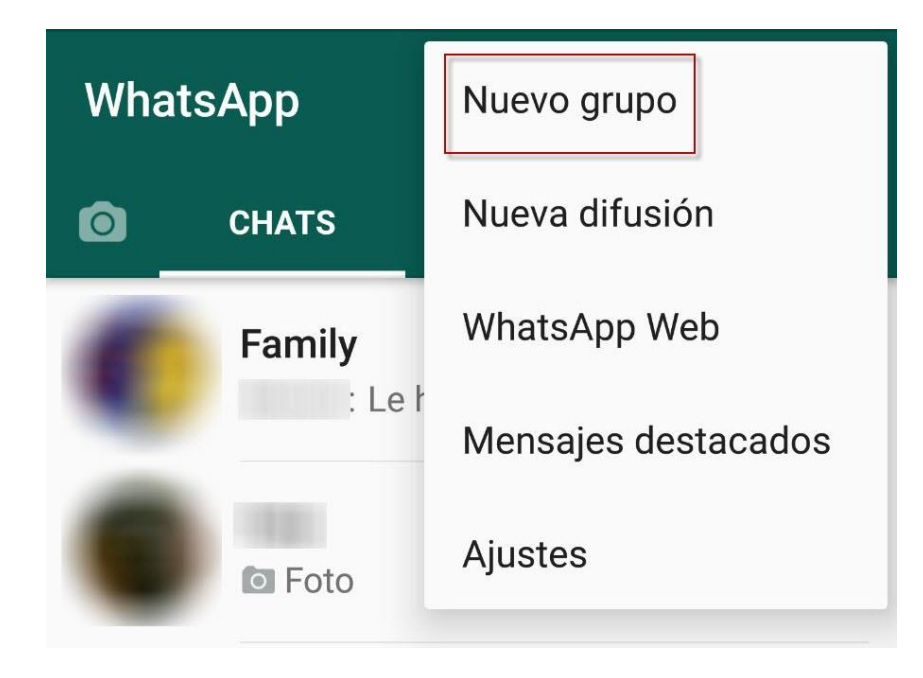

### Como utilizar ZOOM para reuniones y videoconferencias

Ingresando al sitio <u>https://zoom.us/</u> podemos planificar reuniones en vivo y videoconferencias.

Una persona debe ingresar y crear la reunión desde la opción SER ANFITRION DE UNA REUNION. Ahí las opciones serán: con video apagado, con video encendido o solo compartir pantalla.

| ZOOM SOLUCIONES -           | ENTRAR A UNA REUNIÓN SER                   | ANFITRIÓN DE UNA REUNIÓN                 | - INGRESAR REGÍS                  | TRESE, ES GRATUITA |
|-----------------------------|--------------------------------------------|------------------------------------------|-----------------------------------|--------------------|
| Hemos desarrollado recursos | s para ayudarle durante esta difícil etapa | Con Vldeo Apagado<br>Con Vldeo Encendido | er más información.               |                    |
|                             |                                            | Solo Compartir Pantalla                  |                                   |                    |
| Zoom, uno de los lídere     | es en el                                   | Figure 1, May                            | jc Quadrant for Meeting Solutions |                    |
| Cuadrante Mágico de G       | Gartner 2019                               |                                          | CHALLENGERS                       | LEADERS            |
|                             |                                            |                                          |                                   |                    |

Al ingresar nos va a pedir un usuario y contraseña, podemos loguearnos directamente si tenemos una cuenta de Facebook o Gmail o podemos registrarnos en el sitio de Zoom gratuitamente

|      |              |                                            |                                | REQUEST A DEMO | 1.888.799.9666 | RECURSOS - SOPO     | RTE |
|------|--------------|--------------------------------------------|--------------------------------|----------------|----------------|---------------------|-----|
| zoom | SOLUCIONES - | ENTRAR A UNA REL                           | INIÓN SER ANFITRIÓN DE UNA REU | Inión 🗸 Ingre  | SAR REGÍ       | STRESE, ES GRATUITA |     |
|      |              | Ing                                        | resar                          |                |                |                     |     |
|      |              | Dirección de e-mail<br>Dirección de e-mail |                                |                |                |                     |     |
|      |              | Contraseña<br>Contraseña                   |                                |                |                |                     |     |
|      |              | Ing                                        | resar                          |                |                |                     |     |
|      |              | ¿Olvidó su contraseña?                     | No cerrar su cuenta            |                |                |                     |     |

Una vez que ingresamos podemos programar la reunion. Es importante aclarar que la version gratuita solo permite reuniones de 40 minutos.

#### Vamos a programar una nueva reunion:

|                                                                                          |                                                    |                                                                       | REQUEST A DEMO                        | 1.888.799.9666 RECURSOS - SOPORTE                                                                          |
|------------------------------------------------------------------------------------------|----------------------------------------------------|-----------------------------------------------------------------------|---------------------------------------|----------------------------------------------------------------------------------------------------|
|                                                                                          | PLANES Y PRECIOS                                   | PROGRAMAR UNA REUNIÓN                                                 | ENTRAR A UNA REUNIÓN                  | SER ANFITRIÓN DE UNA REUNIÓN 👻                                                                             |
| PERSONAL                                                                                 | Reuniones próximas Reuniones anter                 | iores Plantillas de reu                                               | unión                                 | Obtener capacitación                                                                                       |
| Reuniones                                                                                | Programar una reunión nueva                        |                                                                       |                                       |                                                                                                    |
| Seminarios web<br>Grabaciones                                                            | Hora de inicio 💠 Tema 💠                            |                                                                       | ID de la reunión                      |                                                                                                    |
| Configuración                                                                            | Para pro                                           | El usuario no tiene ninguna upco<br>gramar una nueva reunión, pulse l | ming reunión.<br>Programar una reuni≁ |                                                                                                    |
| Administrador                                                                            |                                                    |                                                                       | Actua<br>Su pla                       | alice sus reuniones a Pro $\times$ an Básico tiene un límite de tiempo de                                  |
| <ul> <li>&gt; Administración de usuario</li> <li>&gt; Administración de salas</li> </ul> |                                                    |                                                                       | 40 m<br>partic<br>disfru              | inutos para reuniones con 3 o más<br>ipantes. Actualícelo ahora para<br>tar reuniones grupales con minutos |
| > Administración de Cuenta                                                               | Ahorre tiempo al programar sus reunione:           | s directamente desde su caler                                         | ilimita<br>ndario. Actua              | idos.<br>Jlice ahora                                                                                       |
| > Avanzado                                                                               | Complemento para Outlook<br>Microsoft<br>Descargar | Extensión de Chro<br>Descargar                                        | me                                    | •                                                                                                    |

Hacemos click en Programar una reunion nueva, y ahí nos pedira una serie de datos que debemos ir completando para programar nuestra reunion

Dos datos que son muy importantes: la zona horaria. La que corresponde a Buenos Aires es Zona horaria GMT -3:00 . Y el otro dato importante es Requerir contraseña de reunion.

| Seminanos web                      |                                        |                                                    |                                          |
|------------------------------------|----------------------------------------|----------------------------------------------------|------------------------------------------|
| Grabaciones                        | Hora                                   | 6 abr 2020 04:00 PM Buenos Aires, 6                | Georgetown                               |
| Configuración                      |                                        | Agregar a Gi Calendario de Go                      | ogle Calendario de Outlook (.ics)        |
| Administrador                      |                                        | Calendario de farido                               |                                          |
| > Administración de usuario        | ID de la reunión                       | 902-165-812                                        |                                          |
| > Administración de salas          |                                        |                                                    |                                          |
| > Administración de Cuenta         | Contraseña de la reunión               | <ul> <li>Requerir contraseña de reunión</li> </ul> | 550858                                   |
| > Avanzado                         |                                        |                                                    |                                          |
|                                    | Dirección de sitio web<br>para unirse: | https://us04web.zoom.us/j/9021658                  | 312?pwd=YIBCYjBZbjUxYmNLeGtvK2s5andMdz09 |
| Asistir a una capacitación en vivo | Video                                  | Anfitrión End                                      | endido                                   |
| Tutoriales en video                |                                        | Participante End                                   | cendido                                  |
| Base de conocimiento               | Audio                                  | Teléfono y audio de la computadora                 |                                          |

×

#### Copiar la invitación a la reunión

| Invitación a la reunión                                                                                                    |                                                                              |          |
|----------------------------------------------------------------------------------------------------|------------------------------------------------------------------------------|----------|
| Maria Eugenia Deza le está invitando a una<br>Tema: el comedor<br>Hora: 6 abr 2020 04:00 PM Buenos Aires,<br>Unirse a la reunión Zoom<br>https://us04web.zoom.us/j/902165812?p<br>ID de reunión: 902 165 812<br>Contraseña: 650858 | a reunión de Zoom programada.<br>Georgetown<br>wd=YIBCYjBZbjUxYmNLeGtvK2s5ar | ndMdz09  |
|                                                                                                    |                                                                              |          |
|                                                                                                    | Copiar la invitación a la reunión                                            | Cancelar |

A ZOOM podemos ingresar desde cualquier PC o incluso desde celulares.

En el caso de que la reunion nos solicite instalar la aplicación, le damos instalar asi funcionara mejor.

Ahora veamos algunas funciones importantes del SIGA.

### Memos

Los memos pueden ser redactados por los usuarios con permisos administrativos, pero solo pueden ser enviados por el Auditor, el Director o Jefe de departamento, Jefe de división o Jefe de sección.

Desde COMUNICACION -> Memos, accedemos al sistema de memos.

| Buscar Memos        | Nuevo  | Memo Pendie | ntes de envío Recibidos Enviados                            |      |      |                                       |            |           |
|---------------------|--------|-------------|-------------------------------------------------------------|------|------|---------------------------------------|------------|-----------|
| Memo                | s Reci | ibidos en   | los últimos 15 días en D.G. S                               | iste | ma   | s de Información                      |            |           |
| Nro/Año             | Envío  | Fecha       | Título                                                      | Ver  | Ref. | Recibido                              | Realizado? | Responder |
| COMPRAS<br>439/2018 | para   | 25/04/2018  | EXPTE 56/18 SERVICIO DE INTERNET                            | 3    |      |                                       | 9          |           |
| COMPRAS<br>438/2018 | para   | 25/04/2018  | Exp. N° 266/2018 "Internet redundante"                      | 3    |      | 25/04/2018 por Pilar Rey Rojo         | 9          |           |
| DGSAL<br>62/2018    | para   | 25/04/2018  | Alta en el SIGA y en el Servidor de la DGSalud.             | 1    |      | 25/04/2018 por Pilar Rey Rojo         | 9          |           |
| DGOBR<br>123/2018   | para   | 24/04/2018  | Solicitud de correo electrónico y habilitación al<br>server | 1    |      | 25/04/2018 por Pilar Rey Rojo         | 9          |           |
| DGPLA<br>77/2018    | para   | 24/04/2018  | Expte. 193/17 - "Capacitación específica 2018"              | 1    |      | 25/04/2018 por Pilar Rey Rojo         | 9          |           |
| DTPER<br>245/2018   | para   | 23/04/2018  | Liquidaciones Finales - Solicitud de Información            | 3    |      | 23/04/2018 por Claudia Karina Sanchez | Ç          |           |
| DOING               |        |             | suario administrativo sira                                  |      |      | 23/04/2018 nor Mariano Monzon Font    |            |           |

Aquí veremos los memos recibidos en los últimos 15 días y a continuación los enviados en los últimos 15 días. Si el usuario tiene más de un área asignada aparecerán los memos de todas las áreas a las que este asignado.

Las opciones para los memos son:

Buscar memos: donde podemos buscar los memos enviados y recibidos.

Nuevo memo: en esta opción se redactan los memos.

**Pendientes de envío**: aquí quedan los memos pendientes de la firma del Director o autoridad del area.

Recibidos: aquí estan todos los memos recibidos en el área.

Enviados: aquí quedan todos los memos enviados por el área.

Para crear un memo hacemos click en Nuevo Memo y nos aparecera la pantalla para crearlo.

| Buscar Memos Nuevo Memo Pendient   | es de envío Recibidos Enviados |         |   |
|------------------------------------|--------------------------------|---------|---|
| Crear Memo                         |                                |         |   |
| Area Origen                        |                                |         |   |
| D.G. Sistemas de Información [P] 🔹 |                                |         |   |
| Areas Destino                      |                                |         |   |
| Para:                              | ¥                              | CC:     | ۲ |
| Agregar                            |                                | Agregar |   |
| (*)Tema                            |                                |         |   |
|                                    |                                |         |   |
| (*)Texto                           |                                |         |   |
|                                    |                                |         |   |
|                                    |                                |         |   |
|                                    |                                |         |   |
|                                    |                                |         |   |
|                                    |                                | 1       |   |

El *Área origen* puede ser cambiada si la persona que envia los memos pertenece a mas de un área.

Seleccionamos el área al que sera enviado en **PARA** y en el caso en que tengamos que remitir una copia a otra área involucrada lo hacemos desde **CC**.

En MEMOS RELACIONADOS podemos citar o hacer referencia a otro memo .

Y por ultimo podemos adjuntar un archivo (word, pdf o excel) desde el boton que dice Seleccionar archivo.

| Observaciones                       |   |             |            |  |
|-------------------------------------|---|-------------|------------|--|
|                                     |   |             |            |  |
| Memos Relacionados                  |   |             |            |  |
|                                     | • | - Memos - 🔻 |            |  |
| Adjuntar archivo                    |   |             |            |  |
| Seleccionar archivo<br>Agregar otro |   |             |            |  |
| (*) Campos Requeridos               |   |             | Crear Memo |  |
|                                     |   |             |            |  |

Los campos marcados con (\*) son obligatorios

Cuando hacemos click en Crear Memo, pasa a visualizarse en Pendientes de envío

Las opciones aquí son:

Ver: se ve como quedaría armado el memo

*Editar:* desde esta opción se puede editar el memo. La pantalla es igual al formulario de crear memo

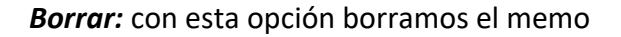

| Buscar Memos Nuevo Memo Pendientes de envío Recibidos Enviados                                       |                |         |        |        |
|----------------------------------------------------------------------------------------------------|----------------|---------|--------|--------|
| Memos Pendientes en D.G. Sistemas de Información                                                     |                |         |        |        |
| Titulo                                                                                               | Creado por     | Ver Ref | Editar | Borrar |
| Solicitud - Alta Nuevos Usuarios SIGAF                                                               | Pilar Rey Rojo | 3       | ľ      | ۲      |
| Liquidación Final -Solicitud de Informacion                                                          | Pilar Rey Rojo | 3       | ľ      | ۲      |
| Apertura de expediente de Proyecto de Auditoria 10.18.01 " Sistema de Atención Ciudadana"            | Pilar Rey Rojo |         | ľ      | 8      |
| Apertura de expediente de Proyecto de Auditoria 10.18.02 " Registro Único de Beneficiarios (R.U.B.)" | Pilar Rey Rojo | 3       | ľ      | ۲      |
| Cambio de horario                                                                                    | Pilar Rey Rojo | 3       | ľ      | 8      |

Un ejemplo de como se ve el memo antes de ser enviado. Nos da la posibilidad de generar un PDF e imprimirlo

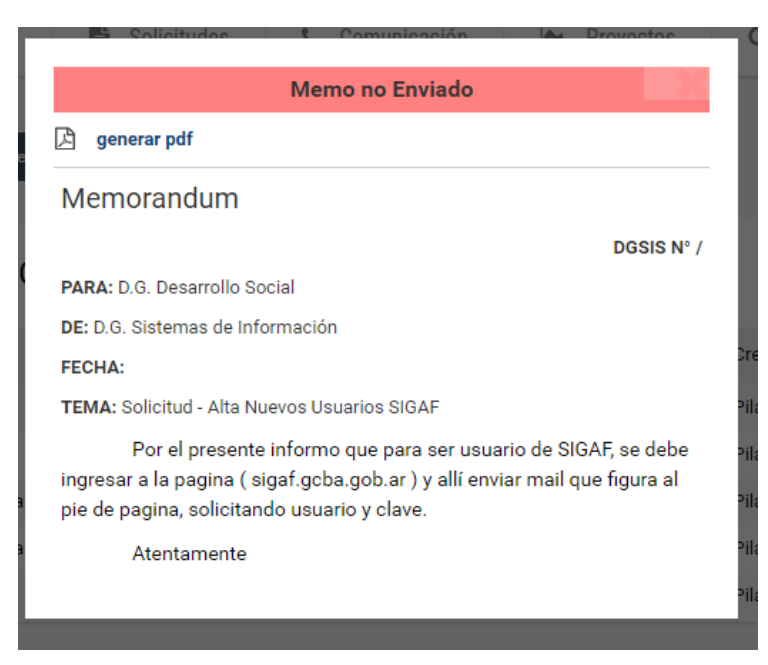

En la pantalla de la autoridad del área que tiene permisos para enviar memos, le aparecerá la opción de enviar. Una vez enviado, el memo se considera firmado por la autoridad del área y no tiene posibilidad de ser borrado o anulado.

| Buscar Memos Nuevo Memo Pendientes de envío Recibidos Enviados                                       |                |     |      |        |        |        |
|----------------------------------------------------------------------------------------------------|----------------|-----|------|--------|--------|--------|
| Memos Pendientes en D.G. Sistemas de Información                                                     |                |     |      |        |        |        |
| Título                                                                                               | Creado por     | Ver | Ref. | Enviar | Editar | Borrar |
| Solicitud - Alta Nuevos Usuarios SIGAF                                                               | Pilar Rey Rojo | 3   |      | -      | ľ      | 8      |
| Liquidación Final -Solicitud de Informacion                                                          | Pilar Rey Rojo | 3   |      | -      | ľ      | 8      |
| Apertura de expediente de Proyecto de Auditoria 10.18.01 " Sistema de Atención Ciudadana"            |                | 3   |      | -      | ľ      | ۲      |
| Apertura de expediente de Proyecto de Auditoria 10.18.02 " Registro Único de Beneficiarios (R.U.B.)" |                | 3   |      | -      | ľ      | ۲      |
| Cambio de horario                                                                                    | Pilar Rey Rojo |     |      | •)     | ľ      | 8      |

## **Expedientes (Derivación)**

La opción para derivar un expediente se encuentra en CARGA -> EXPEDIENTES -> DERIVAR EXPEDIENTE

Aquí vemos todos los expedientes que están en el área y podemos derivar.

| 🖹   Derivar      | Expedientes Buscar p                                              | or Carátula o Tema | Buscar                 |                |       |         |
|------------------|-------------------------------------------------------------------|--------------------|------------------------|----------------|-------|---------|
| Expediente       | Carátula                                                          |                    | En Área                | Recibido fecha | Fojas | Derivar |
| # 66 / 19 - I    | Mantenimiento Biometrico Anexo I Pago                             | D.G.S              | ISTEMAS DE INFORMACIÓN | 09/03/2020     | 116   |         |
| # 51 / 20 -      | Licencias de Aplicaciones Gráficas                                | D.0. s             | ISTEMAS DE INFORMACIÓN | 03/03/2020     | 8     |         |
| # 03 / 20 -      | dispositivo de red y almacenamiento                               | 0.0.8              | ISTEMAS DE INFORMACIÓN | 05/02/2020     | 7     |         |
| # 164 / 18 -     | Solucion Firewall                                                 | D.G.S              | ISTEMAS DE INFORMACIÓN | 16/01/2020     | 228   |         |
| # 06 / 20 -      | switches                                                          | D.G. 8             | ISTEMAS DE INFORMACIÓN | 10/01/2020     | 7     |         |
| # 020 / 17 -     | COMPUTADORAS Y NOTEBOOKS                                          | 0.6.8              | ISTEMAS DE INFORMACIÓN | 24/10/2018     | 275   |         |
| #021 / 17 -      | IMPRESORAS                                                        | 0.0.1              | ISTEMAS DE INFORMACIÓN | 11/04/2018     | 638   |         |
| #015/17-         | ACTUALIZACIÓN SOFTWARE SALA SERVIDORES                            | 0.0.8              | ISTEMAS DE INFORMACIÓN | 08/01/2018     | 183   |         |
| # 78 / 15 - XXII | BIENES A CARGO. DIV. CONTROL Y SEGUIMIENTO DE STOCK CONTROL AÑO 2 | 015 06.8           | ISTEMAS DE INFORMACIÓN | 03/10/2016     | 1408  |         |
| # 76 / 15 -      | SOWTWARE Y PROGRAMACION                                           | DG                 | ISTEMAS DE INFORMACIÓN | 01/02/2016     | 376   |         |
| # 73 / 15 -      | SISTEMA DE MEMO ELECTRONICO                                       | D.0. 8             | ISTEMAS DE INFORMACIÓN | 03/12/2015     | 83    |         |
| # 72 / 15 -      | SISTEMA ELECTRONICO DE LICENCIAS DE PERSONAL                      | 0.0.8              | ISTEMAS DE INFORMACIÓN | 03/12/2015     | 36    |         |
| # 168 / 15 -     | PLAN ACCIONES DE TECNOLOGIA DE INFORMACION Y LAS COMUNICACIONE    | S D.G. S           | ISTEMAS DE INFORMACIÓN | 15/09/2015     | 16    |         |
| #018/04-11       | Seminario de Securidad Informàtica                                |                    | ISTEMAS DE INFORMACIÓN | 17/06/2004     | 18    | P       |

Tenemos aquí también el buscador para buscar un expediente por caratula o tema.

|             | bedientes | Buscar por C                 | arátula o Tema switch |       |         |
|-------------|-----------|------------------------------|-----------------------|-------|---------|
| Expediente  | Carátula  | En Área                      | Recibido fecha        | Fojas | Derivar |
| # 06 / 20 - | switches  | D.G. SISTEMAS DE INFORMACIÓN | 10/01/2020            | 7     | F       |

#### Hacemos click en el icono DOCUMENTO para derivar el expediente.

En esta pantalla los campos que debemos completar son:

| Expediente #                        | 66/19-1                                                                                                    | Derivar a: |                           |                       | ٣       |
|-------------------------------------|----------------------------------------------------------------------------------------------------|------------|---------------------------|-----------------------|---------|
| • Carátula: Manter                  | nimiento Biometrico Anexo I Pago                                                                                    |            |                           |                       |         |
| <ul> <li>Fecha Recibido:</li> </ul> | 09/03/2020                                                                                                    | Memo       |                           |                       | *       |
| • Fojas: 116                        |                                                                                                    |            |                           |                       |         |
| • Estado: Activo                    |                                                                                                    | Fojas:     | n° de fojas               |                       |         |
|                                     |                                                                                                    |            |                           | Volver                | Derivar |
|                                     |                                                                                                    |            |                           |                       |         |
|                                     |                                                                                                    |            |                           |                       |         |
|                                     | ULTIMO                                                                                                    | SMEMOS     |                           |                       |         |
| Nro/Año-Anexo                       | Título                                                                                                    |            |                           | destino               |         |
| DGSIS 94/2020                       | RTA: Decisión Colegiada: Justificación de pase de área, agente Hernández Marino, Magali Dto. Actuaciones Colegiadas |            |                           |                       |         |
| DGSIS 94/2020                       | RTA: Decisión Colegiada: Justificación de pase de área, agente Hernández Marino, Magali D.G. Asuntos Instituc       |            | D.G. Asuntos Instituciona | les y Partidos Políti | cos     |
| DGSIS 95/2020                       | RTA: Decisión Colegiada: Justificación de pase de área, agente Gindre, Luis Ángel Dto. Actuaciones Colegiadas       |            | das                       |                       |         |
| DGSIS 95/2020                       | RTA: Decisión Coleniada: Justificación de nase de área acente Gindre Luis Áncel D.G. Planificación                  |            |                           |                       |         |

Derivar a: aparecerán todas las áreas donde sea posible de derivar un expediente

Memo: en este campo seleccionamos si el expediente tiene algún memo relacionado

Folio: se completa con la cantidad de fojas que tenga el expediente

#### ATENCION! No se puede derivar un expediente con menos fojas de las que indique el sistema.

Al hacer click en DERIVAR el expediente es derivado al área que seleccionamos y aparecerá el tríptico para la firma.

Si un expediente fue derivado por error a un área que no corresponde, se deberán comunicar con algún usuario de esa área y pedir que les devuelvan el expediente y que en Motivo coloquen **Devuelto por derivación incorrecta** 

## Mesa de ayuda - Soporte técnico

Cuando sea necesario solicitar ayuda a soporte técnico de Sistemas, se le pedirá a los usuarios que cargue un caso en el SIGA. El sistema de soporte técnico de llama SOCORRO y accedemos desde SOLICITUDES -> SOCORRO

| Usuario                                | <b>6 5</b>                   |
|----------------------------------------|------------------------------|
| Apellido y Nombre                      | Deza,Maria Eugenia           |
| Area                                   | D.G. Sistemas de Información |
| Tel. Internos                          | 220-185-186                  |
| Solicitud a Soporte Tecnico            | •                            |
| Equipo/Impresora                       | <b>•</b>                     |
| Breve descripción (máx 255 caracteres) |                              |
| Telefono para Ubicar                   |                              |
|                                        | Solicitar                    |

Aquí los datos necesarios para que un técnico se comunique con el usuario son:

Tipo de ayuda: al desplegar las opciones, aparecerán los tipos de problemas

Equipo/impresora: aquí se deberá seleccionar el nro. de equipo que presenta inconvenientes

Teléfono para ubicar: aquí el usuario deberá colocar su nro. de interno para que pueda ser localizado

Para finalizar hacer click en el botón SOLICITAR